# GUIDE - serve your domain (e.g. machinelearning.000.pe) from a GCP bucket

To configure your static website with a custom domain, e.g. "machinelearning.000.pe", mostly using only CLI commands, including `gsutil` and `gcloud`, follow these steps.

## 0. Verify Domain Ownership with Google

https://search.google.com/search-console/

See sub-guide for that.

At the DNS tool of your DNS provider, create a CNAME record "go" to "c.storage.googleapis.com"

In your gcloud environemnt, set a project with a valid billing account. gcloud config set project <your project id>

Example: gcloud config set project prj-id-am-test-240312

#### 1. Create a Bucket, with name based on your domain name

Create the bucket:

gsutil mb -p <project id> -c STANDARD -l <location> -b on gs://go.<your domain>

Example: gsutil mb -p prj-id-am-test-240312 -c STANDARD -l us-east1 -b on gs://go.machinelearning.000.pe

If you did NOT do step 0, it will fail with a 403 error.

## 2. Make the Bucket Publicly Accessible

gsutil iam ch allUsers:objectViewer gs://go.<your domain>

Example: gsutil iam ch allUsers:objectViewer gs://go.machinelearning.000.pe

This command allows public access to the objects within your bucket.

## 3. Create and upload files to your Website

For example, working oon the Google Cloud shell, or wherever you can issue gcloud commands: mkdir site cd site touch index.html touch 404.html Edit index.html in the Cloud Shell editor, save. Edit 404.html in the Cloud Shell editor, save. Use the following command to upload content: gsutil -m cp -r ./ gs://go.<your domain> Example:

gsutil -m cp -r ./ gs://go.machinelearning.000.pe

## 4. Set Main and Error Pages for the Website

gsutil web set -m index.html -e 404.html gs://go.<your domain>

Example: gsutil web set -m index.html -e 404.html gs://go.machinelearning.000.pe

This sets `index.html` as the **main page** and `404.html` as the **error page**.

## 5. That is it, for HTTP!

From now on, you can visit your domain and the static website should work via HTTP (only).

http://go.machinelearning.000.pe/

## 6. Adding SSL + HTTPS support

HTTPS requires a load balancer and a SSL certificate.

At some stage, you might be prompted to enable the "Compute Engine API" - do it, it the prompt dialog appears.

#### 6.1. Create a new SSL certificate

```
Note:
In the end, this will probably NOT work if you can't edit DNS records of type A.
But you can execute all the steps and understand all the parts.
Create a new SSL certificate:
gcloud compute ssl-certificates create <your cert name> \
            --domains=<your domain>,go.<your domain> \
            --global
For example:
gcloud compute ssl-certificates create cert-ml-000-pe \
            --domains=go.machinelearning.000.pe \
            --global
```

#### 6.2. Get a new static IP address

Reserve a static IP for the domain, via gcloud: gcloud compute addresses create <name-for-the-ip> --project=<project id> --global

For example: <mark>gcloud compute addresses create ip-for-machinelearning-000-pe --project=prj-id-am-test-240312 --global</mark>

#### 6.3 Create a "load balancer"

Search and pick "load balancing".

| = | Google Cloud | * | Testing 240312 🔻 | load | load balancing X Q Search          |  |  |  |  |
|---|--------------|---|------------------|------|------------------------------------|--|--|--|--|
|   | VPC network  |   | VPC networks     | SEAR | CH RESULTS                         |  |  |  |  |
| 8 | VPC networks |   | NETWORKS IN CURF | æ    | Load balancing<br>Network services |  |  |  |  |

Pick "create load balancer".

| ≡ | Google Cloud     |   | Testing 240312 🔻 | load balancing        |           |  |
|---|------------------|---|------------------|-----------------------|-----------|--|
| 孟 | Network services | д | Load balancing   | + CREATE LOAD BALANCI |           |  |
| A | Load balancing   |   | LOAD BALANCERS   | BACKENDS              | FRONTENDS |  |

Choose (5 steps):

- "Application load balancer (http/https)"
- "Public facing (external)"
- "Best for global workloads"
- "Global external application load balancer"
- "Create load balancer"

#### Create a load balancer

#### 1 Type of load balancer

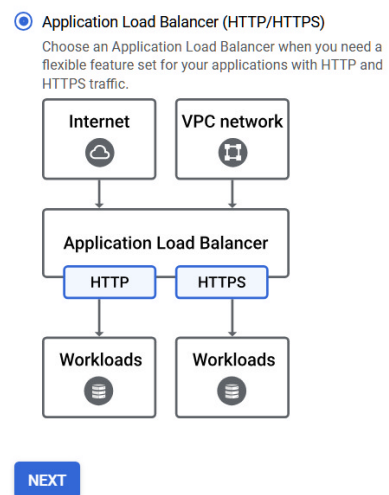

#### Network Load Balancer (TCP/UDP/SSL)

Choose a Network Load Balancer when you need TLS offloading at scale, support for UDP, and exposing IP addresses to your applications.

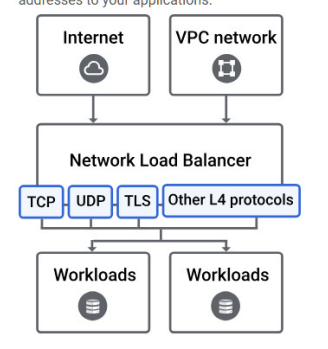

#### Public facing or internal

Public facing (external)

#### Global or single region deployment

Global workloads

#### 4 Load balancer generation

Global external Application Load Balancer

#### G Create load balancer

CONFIGURE CANCEL

Create a load balancer

#### Ype of load balancer

Application Load Balancer

#### 2 Public facing or internal

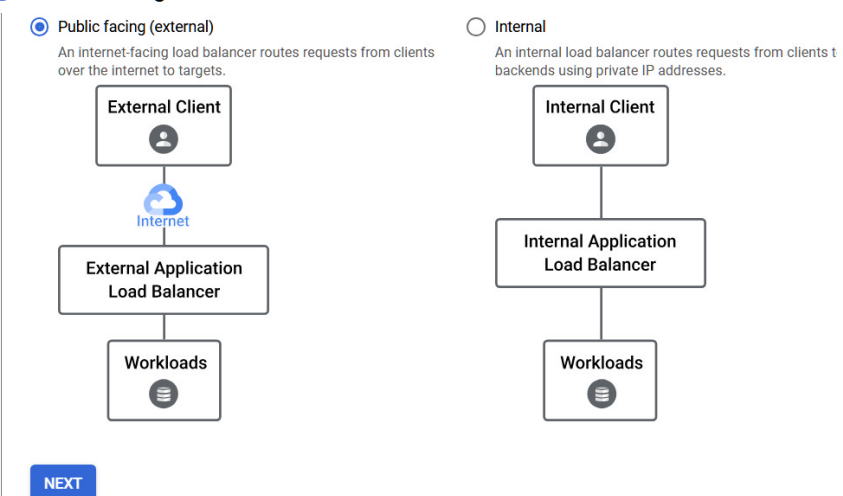

Global or single region deployment

Global workloads

#### 4 Load balancer generation

Global external Application Load Balancer

#### **G** Create load balancer

CONFIGURE CANCEL

4

#### Type of load balancer

Application Load Balancer

#### Public facing or internal

Public facing (external)

## **3** Global or single region deployment

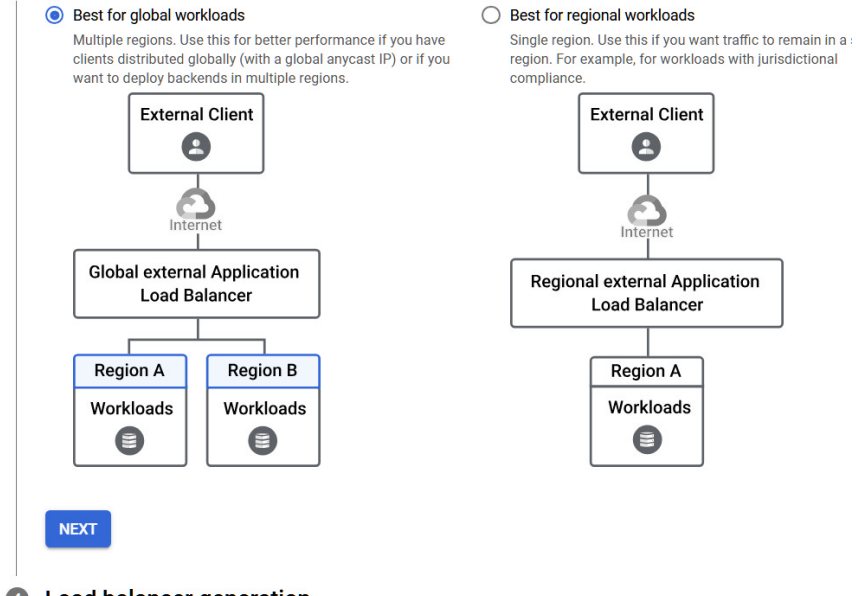

- Load balancer generation
- Global external Application Load Balancer

#### 6 Create load balancer

Create a load balancer

#### Type of load balancer

Application Load Balancer

Public facing or internal
 Public facing (external)

Public facing (external)

Global or single region deployment

Global workloads

#### 4 Load balancer generation

Global external Application Load Balancer
Load balancer with EXTERNAL\_MANAGED load
balancing scheme (Recommended)

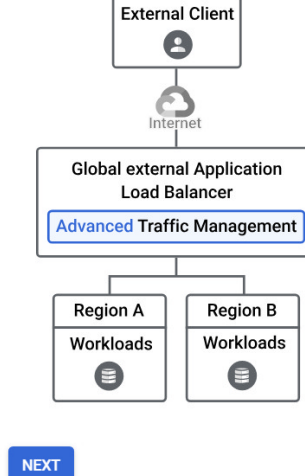

Classic Application Load Balancer Previous generation load balancer with EXTERNAL load

0

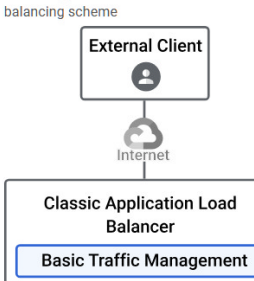

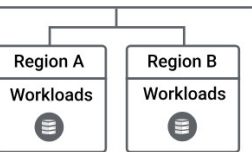

Create load balancer

5

#### ← Create a load balancer

### 6.3. Configure the "load balancer"

## 6.3.1. Do the frontend configuration

- Give the frontend a name
- Choose HTTPS
- Pick the static IP address previously created
- Pick the certificate previously created
- Click "done".

б

#### Frontend configuration

Configure the load balancer's frontend IP address, port, and protocol. Configure an SSL ce

| ( Leee                                                                                                    |                                                                                                    |
|----------------------------------------------------------------------------------------------------|----------------------------------------------------------------------------------------------------|
| fe-ml-000-pe                                                                                                    |                                                                                                    |
| Lowercase, no spaces.                                                                                                    |                                                                                                    |
| Description                                                                                                    |                                                                                                    |
| Protocol                                                                                                    |                                                                                                    |
| HTTPS (includes HTTP/2 and F                                                                                                    | HTTP/3)                                                                                                    |
| Select HTTPS to support clients to automatically offers HTTP/2 as p                                                                                                    | hat support HTTP/2. The load balancer<br>art of the TLS handshake.                                                                                                  |
| etwork Service Tier                                                                                                    |                                                                                                    |
| ohal UTTD/S) load balancing only                                                                                                    | comparts the Dramium Natwork Carvise tier                                                                                                    |
| ern more                                                                                                    | supports the Premium Network Service tier.                                                                                                    |
| IP version                                                                                                    | IP address                                                                                                    |
| IPv4                                                                                                    | ▼ ip-for-machinelearning-000-pe                                                                                                    |
| Port *                                                                                                    |                                                                                                    |
| 443                                                                                                    |                                                                                                    |
| Application load balancing suppo                                                                                                    | rts all TCP ports. Learn more 🗹                                                                                                    |
| Contificate t                                                                                                    |                                                                                                    |
| cert.ml.000.po                                                                                                    | - (                                                                                                    |
| cert-m-000-pe                                                                                                    |                                                                                                    |
| сентничностре                                                                                                    |                                                                                                    |
| ADDITIONAL CERTIFICATES                                                                                                    |                                                                                                    |
| ADDITIONAL CERTIFICATES                                                                                                    |                                                                                                    |
| ADDITIONAL CERTIFICATES  SSL policy * GCP default                                                                                                    |                                                                                                    |
| ADDITIONAL CERTIFICATES     SSL policy *     GCP default                                                                                                    |                                                                                                    |
| ADDITIONAL CERTIFICATES  SSL policy * GCP default HTTP/3 (QUIC) negotiation                                                                                                    | •                                                                                                    |
| ADDITIONAL CERTIFICATES  SSL policy * GCP default HTTP/3 (QUIC) negotiation Automatic (default)                                                                                                    | •                                                                                                    |
| ADDITIONAL CERTIFICATES  SSL policy * GCP default  HTTP/3 (QUIC) negotiation Automatic (default)                                                                                                    |                                                                                                    |
| ADDITIONAL CERTIFICATES  SSL policy * GCP default  HTTP/3 (QUIC) negotiation Automatic (default)  Enable HTTP to HTTPS redir  Requires a reserved external IP                                                                                                    | ect                                                                                                    |
| ADDITIONAL CERTIFICATES  SSL policy * GCP default  HTTP/3 (QUIC) negotiation Automatic (default)  Enable HTTP to HTTPS redir Requires a reserved external IP automatically generates a sepa                                                                                        | ect<br>Paddress. Enabling HTTP to HTTPS redirect<br>arate URL map with the HTTP to HTTPS redirection                                                                |
| ADDITIONAL CERTIFICATES  SSL policy * GCP default  HTTP/3 (QUIC) negotiation Automatic (default)  Enable HTTP to HTTPS redir Requires a reserved external IP automatically generates a sepa configuration.                                                                         | ect<br>Paddress. Enabling HTTP to HTTPS redirect<br>arate URL map with the HTTP to HTTPS redirection                                                                |
| ADDITIONAL CERTIFICATES  SSL policy * GCP default  HTTP/3 (QUIC) negotiation Automatic (default)  Enable HTTP to HTTPS redir Requires a reserved external IP automatically generates a sepa configuration.                                                                         | ect<br>P address. Enabling HTTP to HTTPS redirect<br>arate URL map with the HTTP to HTTPS redirection                                                               |
| ADDITIONAL CERTIFICATES  SSL policy * GCP default  HTTP/3 (QUIC) negotiation Automatic (default)  Enable HTTP to HTTPS redir Requires a reserved external IP automatically generates a sepa configuration.  HTTP keepalive timeout                                                 | ect<br>P address. Enabling HTTP to HTTPS redirect<br>arate URL map with the HTTP to HTTPS redirection<br>secon                                                      |
| ADDITIONAL CERTIFICATES  SSL policy * GCP default  HTTP/3 (QUIC) negotiation Automatic (default)  Enable HTTP to HTTPS redir Requires a reserved external IP automatically generates a sepa configuration.  HTTP keepalive timeout The time an idle client connection              | ect<br>P address. Enabling HTTP to HTTPS redirect<br>arate URL map with the HTTP to HTTPS redirection<br>secon<br>is kept open by the load balancer. Learn more [2] |
| ADDITIONAL CERTIFICATES  SSL policy * GCP default  HTTP/3 (QUIC) negotiation Automatic (default)  Enable HTTP to HTTPS redir Requires a reserved external IP automatically generates a sepa configuration.  HTTP keepalive timeout The time an idle client connection              | ect<br>P address. Enabling HTTP to HTTPS redirect<br>arate URL map with the HTTP to HTTPS redirection<br>second                                                     |
| ADDITIONAL CERTIFICATES  SSL policy * GCP default  HTTP/3 (QUIC) negotiation Automatic (default)  Enable HTTP to HTTPS redir Requires a reserved external IP automatically generates a sepa configuration.  HTTP keepalive timeout The time an idle client connection  SHOW LESS   | ect<br>P address. Enabling HTTP to HTTPS redirect<br>arate URL map with the HTTP to HTTPS redirection<br>second<br>second                                           |
| ADDITIONAL CERTIFICATES  SSL policy * GCP default  HTTP/3 (QUIC) negotiation Automatic (default)  I Enable HTTP to HTTPS redir Requires a reserved external IP automatically generates a sepa configuration.  HTTP keepalive timeout The time an idle client connection  SHOW LESS | ect P address. Enabling HTTP to HTTPS redirect arate URL map with the HTTP to HTTPS redirection second                                                              |

6.3.2 Do the backend configuration

Make sure to create a new "backend bucket"

| Covercase, no spaces.       Create or select a backend service for incoming traffic. You can add multiple backend services and backend buckets to serve different types of content.         Prontend configuration       Backend configuration         Routing rules | Load Balancer name *              | Backend configuration                                                                                                    |
|----------------------------------------------------------------------------------------------------|-----------------------------------|----------------------------------------------------------------------------------------------------|
| P Frontend configuration     Content.       Backend configuration                                                                                                    | owercase, no spaces.              | Create or select a backend service for incoming traffic. You can add multiple backend services and backend buckets to serve different types of |
| Backend configuration          Review and finalize (optional)           Review and finalize (optional)          Beckend buckets               Backend buckets                Backend buckets                                                                         | Frontend configuration            | content.                                                                                                    |
| Review and finalize (optional)     Review and finalize (optional)     Review and finalize (optional)     Review and finalize (optional)     Review and finalize (optional)                                                                                           | Reckend configuration             | Backend services & backend buckets                                                                                                    |
| Review and finalize (optional)     Review and finalize (optional)     Bedrand bucket     Bedrand bucket                                                                                                    | Backend configuration             | Tilter Type to filter                                                                                                    |
| Review and finalize (optional)     Be-atrice-zapto-org     Backend bucket     be-final     Bedenat     Bedenat     Bedenat                                                                                                    | <ul> <li>Routing rules</li> </ul> |                                                                                                    |
| Bebnart<br>Backend bucket                                                                                                    | Review and finalize (optional)    | Backend bucket                                                                                                    |
|                                                                                                    |                                   | Backend bucket                                                                                                    |

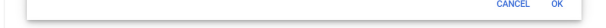

Browse and select the correct "go.\*" bucket for the project.

Name the backend bucket, then press create.

Confirm with "OK".

#### 6.3.3 Complete the load balancer creation

Choose a name for the load balancer (e.g. "lb-ml-000-pe"), press create.

#### 6.3.4 Wait

The configuration might take a few minutes to complete.

Above all, the SSL certificate might ~24 hours to propagate.

But, with a free DNS service where you probably can NOT edit DNS records of type A (you would link the domain name to the static IP adress created earlier), the "provisioning" of the certificate will probably fail and HTTPS will never work.

If you could edit DNS records of type A, the provisioning would complete and https would work.

## Sub-guide: verify Domain Ownership with Google

This page and snapshots illustrate the adding of a domain "property" to a Google Cloud account of yours. The idea is to prove that you own a domain name, so you can do things with it in the Google Cloud. For example, so you can host a static website on a bucket named after your domain name.

#### Start by visiting:

#### https://search.google.com/search-console/

In this example I am trying to add "machinelearning.000.pe".

This is free domain name from infinityfree.com, one of the rare free services that will allow you to edit the required DNS records.

| Select property type                                                                                                    |    |                                                                                                    |
|----------------------------------------------------------------------------------------------------|----|----------------------------------------------------------------------------------------------------|
| All URLs across all subdomains (m., www)<br>All URLs across https or http<br>Requires DNS verification<br>Machinelearning.000.pe<br>Enter domain or subdomain | or | URL prefix<br>0 Only URLs under entered address<br>0 Only URLs under specified protocol<br>Allows multiple verification methods<br>https://www.example.com<br>Enter URL |
|                                                                                                    |    | LEARN MORE CANCEL                                                                                                    |

TXT records will NOT work with infinityfree.com

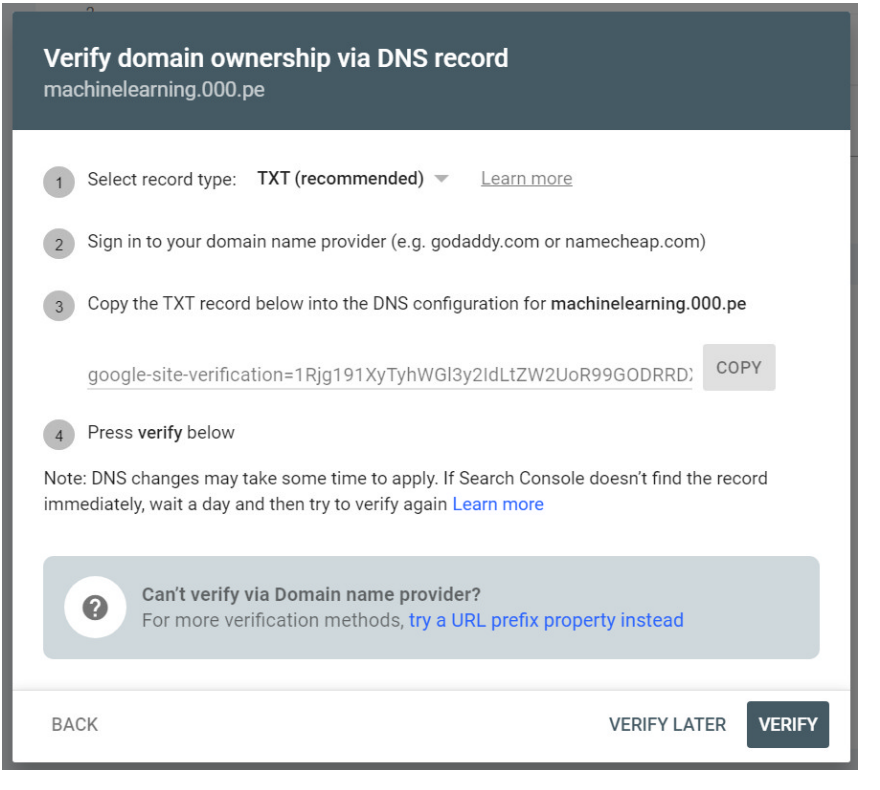

So, pick validation via CNAME records:

| Verify domain ownership via DNS record<br>machinelearning.000.pe                                                                                         |  |  |  |  |  |  |  |
|----------------------------------------------------------------------------------------------------|--|--|--|--|--|--|--|
| Select record type: CNAME     Learn more                                                                                                    |  |  |  |  |  |  |  |
| 2 Sign in to your domain name provider (e.g. godaddy.com or namecheap.com)                                                                               |  |  |  |  |  |  |  |
| 3 Copy the CNAME record below into the DNS configuration for machinelearning.000.pe                                                                      |  |  |  |  |  |  |  |
| CNAME Label / Host: b3vw4ptsywy5 COPY                                                                                                    |  |  |  |  |  |  |  |
| CNAME Destination / gv-ouhznlgr2an674.dv.googlehosted.com COPY<br>Target:                                                                                |  |  |  |  |  |  |  |
| 4 Press verify below                                                                                                    |  |  |  |  |  |  |  |
| Note: DNS changes may take some time to apply. If Search Console doesn't find the record immediately, wait a day and then try to verify again Learn more |  |  |  |  |  |  |  |
| <b>Can't verify via Domain name provider?</b><br>For more verification methods, <b>try a URL prefix property instead</b>                                 |  |  |  |  |  |  |  |
| BACK VERIFY LATER VERIFY                                                                                                    |  |  |  |  |  |  |  |

Enter the CNAME label + target at a **NEW CNAME DNS RECORD** at infinityfree.com You'll need to know your account ID and your domain name. URLs will be like: <u>https://dash.infinityfree.com/accounts/<account</u> id here>/edit https://dash.infinityfree.com/accounts/<account id here>/dnsRecords

The direct URL for editing the DNS records of some domain name is: https://dash.infinityfree.com/accounts/<account id here>/domains/<domain name here>/dnsRecords

| Manage if0_36510912 | Add CNAME Record                                            |                         |  |  |  |
|---------------------|-------------------------------------------------------------|-------------------------|--|--|--|
| Account Options     | Name                                                        |                         |  |  |  |
| 合 Home              | b3vw4ptsywy5                                                | .machinelearning.000.pe |  |  |  |
| Upgrade to Premium  | Enter a subdomain to set up a domain level alias.<br>Target |                         |  |  |  |
| ( Statistics        | gv-ouhznlgr2an674.dv.googlehosted.com                       |                         |  |  |  |
| Domains             | The hostname which your CNAME record should point to.       |                         |  |  |  |
| FTP Details         | ← Back                                                      | + Create CNAME Record   |  |  |  |

| The CNAME record for machinelearning 000 pe has been created!         |                                                 |                  |                                       |           |  |  |
|-----------------------------------------------------------------------|-------------------------------------------------|------------------|---------------------------------------|-----------|--|--|
| Don't see your website yet?     Please note that it can take up to 7: | 2 hours for a new domain name or hosting accoun | t to start worki | ng everywhere. Learn more.            |           |  |  |
| Manage if0_36510912                                                   | DNS Records + Add Record                        |                  |                                       |           |  |  |
| Account Options                                                       | DOMAIN                                          | TYPE             | TARGET                                | ACTIONS   |  |  |
| 合 Home                                                                | machinelearning.000.pe                          | А                | 185.27.134.217                        |           |  |  |
| Upgrade to Premium                                                    | www.machinelearning.000.pe                      | А                | 185.27.134.217                        |           |  |  |
|                                                                       | b3vw4ptsywy5.machinelearning.000.pe             | CNAME            | gv-ouhznlgr2an674.dv.googlehosted.cor | to Delete |  |  |
| () Statistics                                                         | ← Back                                          |                  |                                       |           |  |  |

The validation will take 2, 3 minutes. While the DNS propagation happens, you'll get something like:

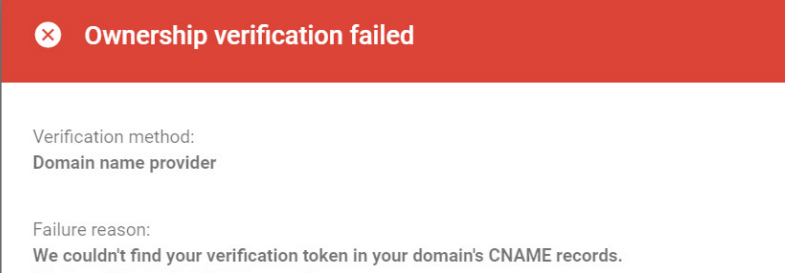

We found this DNS CNAME record instead:

• 11776.BODIS.com.

Sometimes DNS changes can take a while to appear. Please wait a few hours, then reopen your property in Search Console. If verification fails again, try adding a different DNS CNAME record.

Please fix your implementation and reverify, or use another verification method. Learn more

OK

When the DNS propagation completes, you'll have success:

✓ Ownership verified

Verification method: Domain name provider

To stay verified, don't remove the DNS-CNAME record. To avoid losing verification, you may want to add multiple verification methods from the **Settings > Ownership verification**.

DONE GO TO PROPERTY

# list static IPs
gcloud compute addresses list

gcloud compute addresses delete <ip name> --global

# observe certificates
gcloud compute ssl-certificates describe [CERTIFICATE\_NAME] --global

# list certificates
gcloud compute ssl-certificates list

# delete a certificate
gcloud compute ssl-certificates delete [CERTIFICATE\_NAME] --global